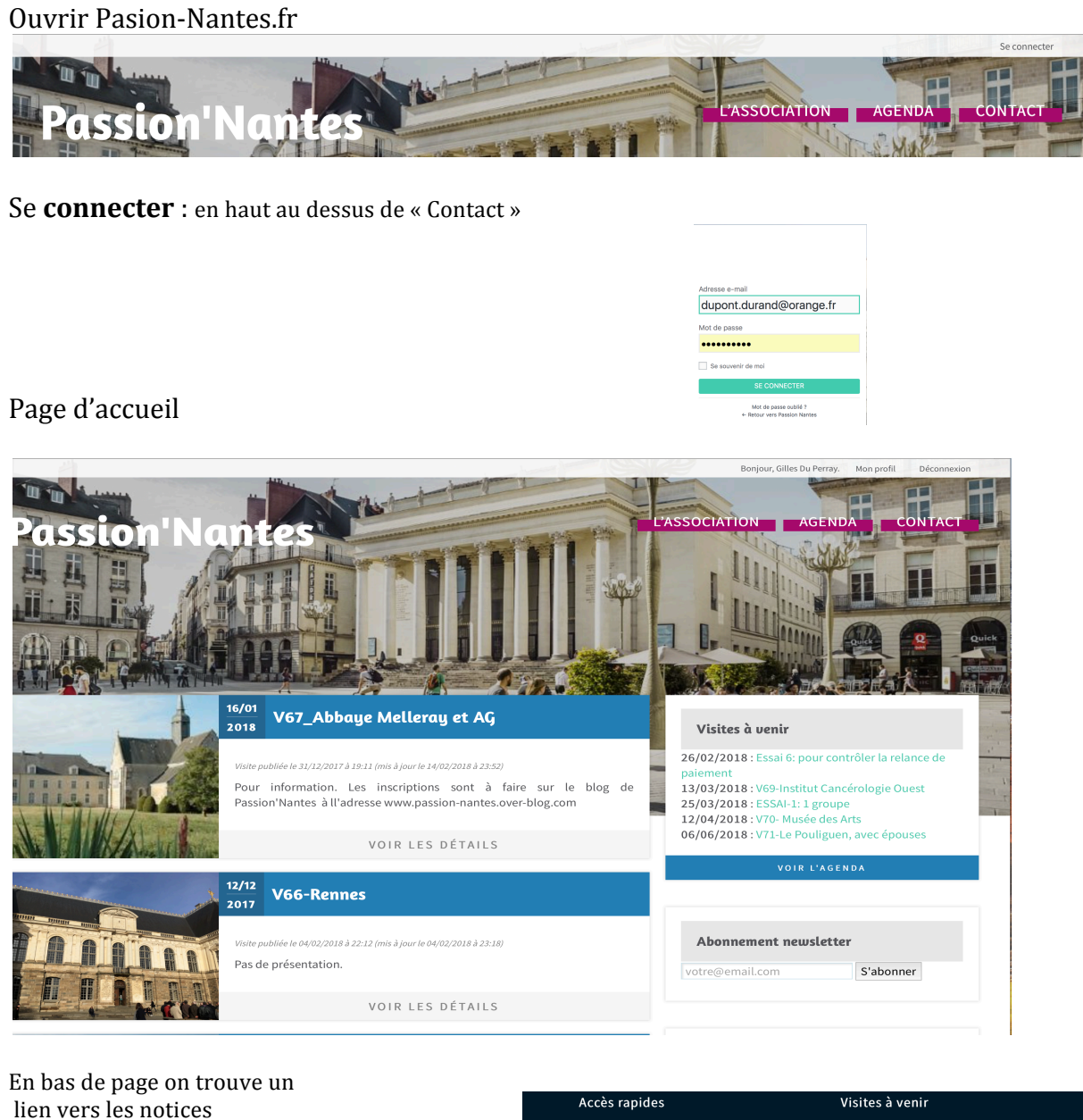

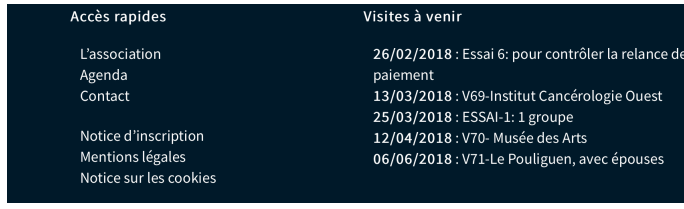

Mon profil : permet de modifier ses données personnelles : adresse, mail, téléphone, hobbies etc..

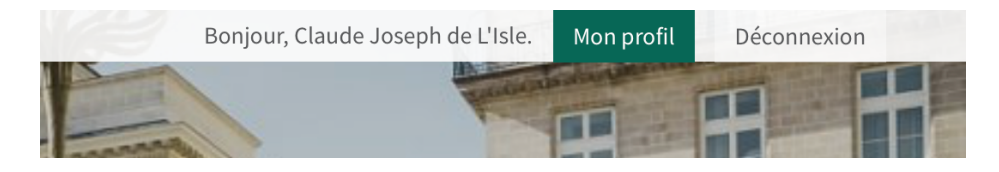

En cliquant Mon profil on passe de la **page publique** (ou Front Office) à la **page privée** (ou Back Office) pour enregistrer ses données personnelles. (Puis en mettant à jour par le bouton du bas)

| 🕦 🍙 Passion Nante: | s                                           |                                                |                               |               | Bonjour, Claude Joseph Rouget de L'Isle 📃 |
|--------------------|---------------------------------------------|------------------------------------------------|-------------------------------|---------------|-------------------------------------------|
| Tableau de bord    | WordPress 4.9.4 est disponib                | le ! Veuillez informer l'administrateur du sit | te.                           |               | Claude Joseph Rouget de L'Isle<br>cjrdel  |
| Réduire le menu    | Profil                                      |                                                |                               |               | Modifier mon profil<br>Se déconnecter     |
|                    | Options personnelles                        |                                                |                               |               |                                           |
|                    | Couleurs de l'interface<br>d'administration | Par défaut                                     | C Lumineux                    | O Bleu        | Café                                      |
|                    |                                             | C Ectoplasme                                   | O Minuit                      | Océan         | C Lever du soleil                         |
|                    | Nom                                         |                                                |                               |               |                                           |
|                    | Identifiant                                 | cjrdel                                         | Les identifiants ne peuvent ê | tre modifiés. |                                           |
|                    | Prénom                                      | Claude Joseph                                  |                               |               |                                           |
|                    | Nom patronymique complet                    | Rouget de L'Isle                               |                               |               |                                           |
|                    | Nom usuel (nécessaire)                      | de L'Isle                                      |                               |               |                                           |
|                    | Informations de contact                     |                                                |                               |               |                                           |
|                    | Adresse de messagerie<br>(nécessaire)       | gildup44@gmail.com                             |                               |               |                                           |
|                    | Site web                                    |                                                |                               |               |                                           |
|                    | À propos de vous                            |                                                |                               |               |                                           |

On revient à la **page publique** en cliquant sur Passion Nantes et Aller sur le Site

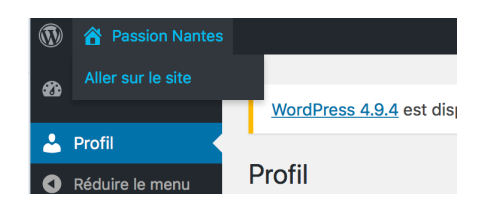

#### Sur la page principale on trouve 3 boutons : L'Association

Agenda

Contact

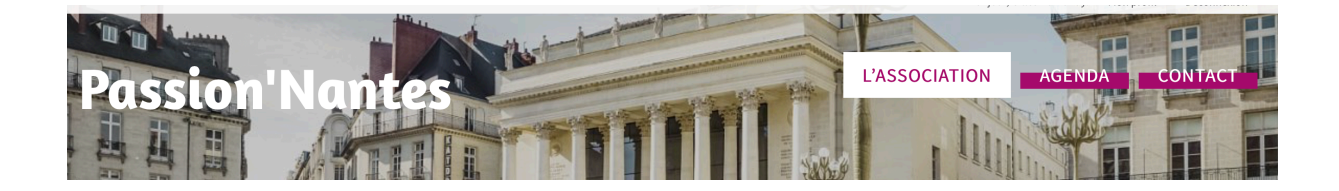

Sur la page L'Association : on trouve notamment la liste des adhérents en déroulant vers le bas.

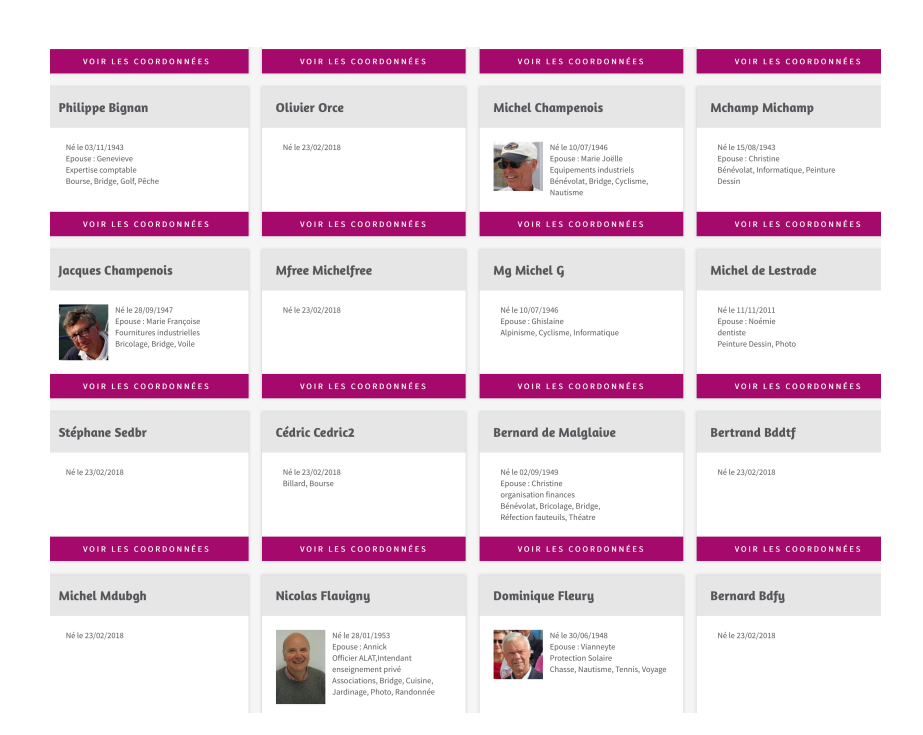

Le bouton d'adhésion à la Newsletter n'est pas à utiliser actuellement, le site étant programmé pour communiquer toutes les informations de visites, compte rendus, réunions, d'une autre manière

#### La page Agenda propose :

Les prochaines visites

| Pas<br>Arc<br>Les pr | ston'Nantes<br>hives : Visites<br>ochaines visites                                   |                  | AGENDA CONTACT                                                                                                    |  |  |
|----------------------|--------------------------------------------------------------------------------------|------------------|----------------------------------------------------------------------------------------------------|--|--|
| 26/02<br>2018        | Essai 6: pour contrôler la relance de paiement<br>Datelimite de réponse : 24/02/2018 | VOIR LES DÉTAILS | 26/02/2018 : Essai 6: pour contrôler la relance de<br>paiement<br>13/03/2018 : V69-Institut Cancérologie Ouest<br>25/03/2018 : ESSAI-1: 1 groupe<br>12/04/2018 : V70- Musée des Arts<br>06/06/2018 : V71-Le Pouliguen, avec épouses |  |  |
| 13/03<br>2018        | V69-Institut Cancérologie Ouest<br>Date limite de réponse : 09/03/2018               | VOIR LES DÉTAILS |                                                                                                    |  |  |
| 25/03<br>2018        | ESSAI-1: 1 groupe<br>Date limite de réponse : 18/03/2018                             | VOIR LES DÉTAILS | VOIR L'AGENDA                                                                                                    |  |  |
| 12/04<br>2018        | V70- Musée des Arts<br>Date limite de réponse: 09/04/2018                            | VOIR LES DÉTAILS | Abonnement newsletter                                                                                                    |  |  |
| 06/06<br>2018        | V71-Le Pouliguen, avec épouses<br>Date limite de réponse : 30/05/2018                | VOIR LES DÉTAILS | votre@email.com S'abonner                                                                                                    |  |  |

Pour s'inscrire il suffit de sélectionner une visite et cliquer sur s'inscrire

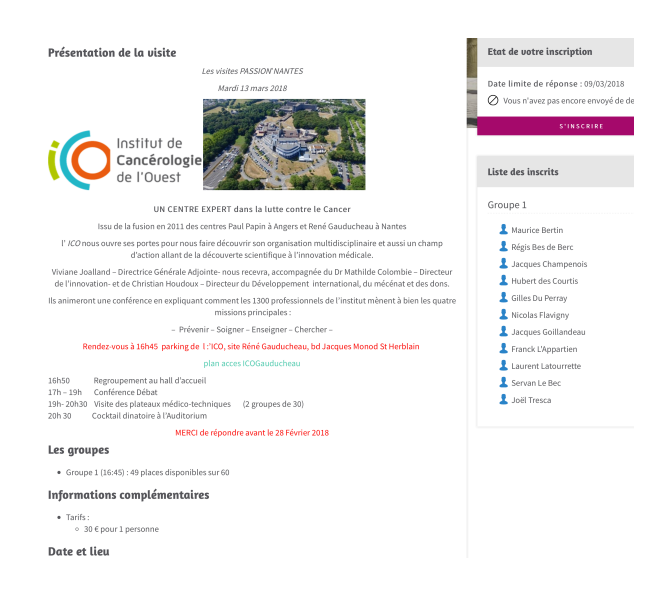

Ainsi que les précédente visites où on peut lire les comptes rendus et voir les photos/vidéos

| Les précédentes visites |                                                                               |                  |  |  |
|-------------------------|-------------------------------------------------------------------------------|------------------|--|--|
| 06/02<br>2018           | V68-Les enjeux de la filière laitiaire<br>Date limite de réponse : 02/02/2018 | VOIR LES DÉTAILS |  |  |
| 16/01<br>2018           | V67_Abbaye Melleray et AG<br>Date limite de réponse : 08/01/2018              | VOIR LES DÉTAILS |  |  |
| 15/12<br>2017           | operation chariot<br>Date limite de réponse : 08/12/2017                      | VOIR LES DÉTAILS |  |  |
| 12/12<br>2017           | V66-Rennes<br>Date limite de réponse : 02/12/2017                             | VOIR LES DÉTAILS |  |  |
| 06/12<br>2017           | Val d'Erdre<br>Date limite de réponse : 05/12/2017                            | VOIR LES DÉTAILS |  |  |

Il est possible de modifier sa visite :

S'annuler, changer de groupe, se réinscrire, venir accompagné ou ses pièces d'identité si proposé ou demandé

| Inscription à la visite                                                                    |                         |  |  |  |
|--------------------------------------------------------------------------------------------|-------------------------|--|--|--|
| Ma réponse                                                                                 |                         |  |  |  |
| <ul> <li>Je souhaite venir</li> <li>Je ne viendrai pas</li> <li>Choix du groupe</li> </ul> |                         |  |  |  |
| ○ Groupe 1 (16:45) : 49 places disponibles sur 60                                          |                         |  |  |  |
| Paiement : 30 €                                                                            |                         |  |  |  |
| 🔿 Je paierai par virement                                                                  | ⊖ Je paierai par chèque |  |  |  |

Si le groupe est complet, choisir un autre groupe ou bien accepter d'être en liste d'attente. S'il y a un désistement le premier de la liste est automatiquement prévenu et doit répondre dans un délai de 24 heures. Si non l'offre va au suivant de la liste

#### Le bouton **Contact**

Dirige vers un formulaire qui est envoyé à notre adresse contact@passion-nantes.fr